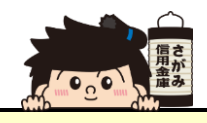

## 残高・明細照会

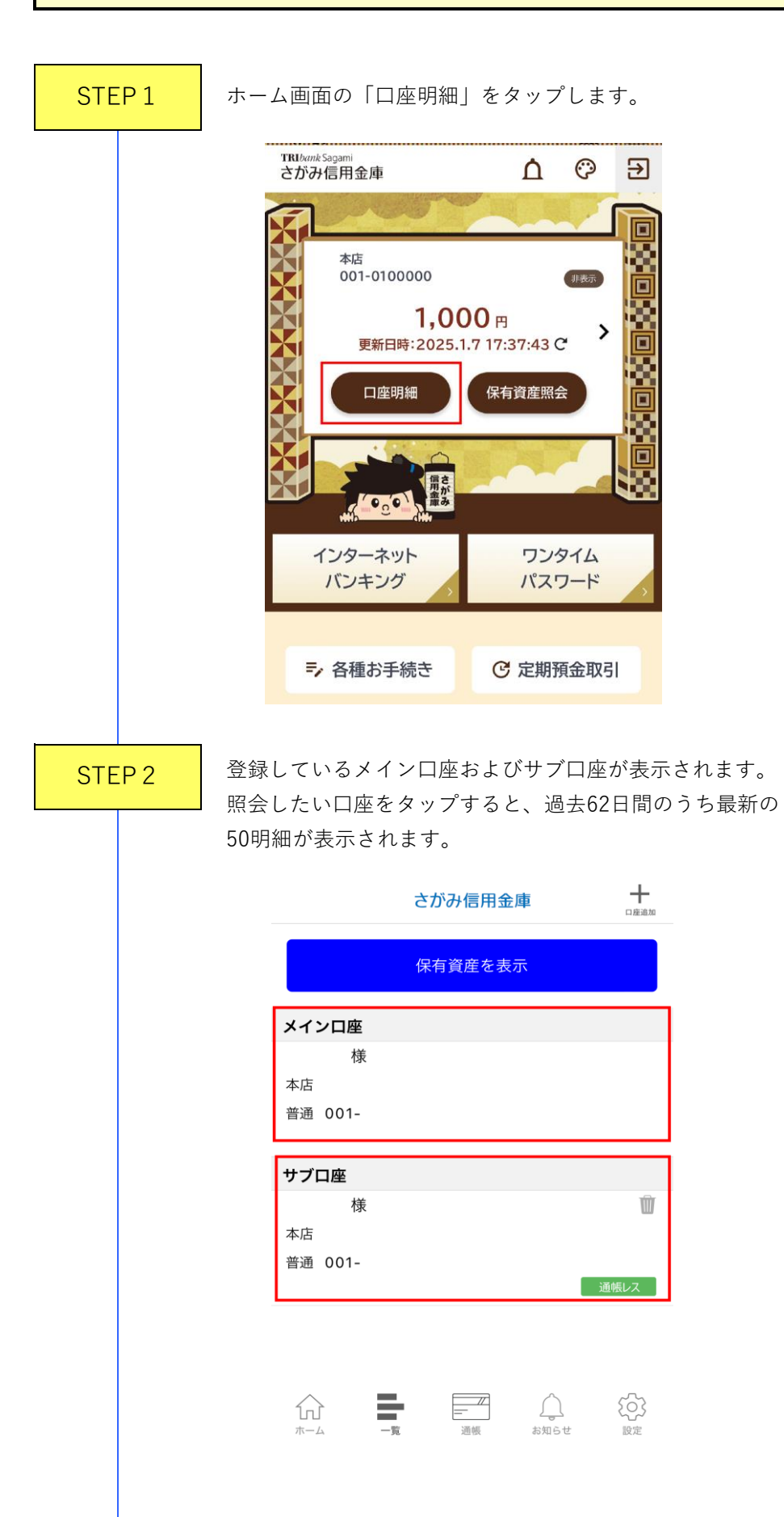

| <u>通帳アプ</u>         | <u>リ(通帳レス)の登録手続</u> | きはこちら     |
|---------------------|---------------------|-----------|
|                     |                     | 17:12現在 🜔 |
| 本店<br>普通 001-0      | 0000000 碑 古         | 2.000     |
| 生日以前                | <b>然</b> 尚          | 2,000円    |
| 元月以前                | 最新 <b>50</b> 明細を表示  |           |
| 2024/11/30          | )                   | 1,000 円 > |
| 新規 会員<br>2024/11/15 | ⊗                   | 1,000 円 > |

STEP 3

複数の口座を表示したい場合は、画面上の「+口座追加」から サブロ座の設定が行えます。

| <                   | さがみ信用金庫                                                    | 口庭追加            |
|---------------------|------------------------------------------------------------|-----------------|
|                     | 保有資産を表示                                                    |                 |
| <u>通帳アプリ</u>        | <u>(通帳レス) の登録手</u>                                         | <u>続きはこちら</u>   |
|                     |                                                            | 17:12 現在 🜔      |
| 本店<br>普通 001-000    | 00000                                                      |                 |
|                     | 残高                                                         | <b>5 2,000円</b> |
| 先月以前                |                                                            |                 |
| 2024/11/30          | ⊘                                                          | 1,000 円 >       |
| 新規 会員<br>2024/11/15 | ⊘                                                          | 1,000 円 >       |
|                     |                                                            |                 |
|                     |                                                            |                 |
|                     |                                                            |                 |
|                     |                                                            |                 |
|                     | - 「二」<br>- 「二」<br>- 「二」<br>- 「二」<br>- 「二」<br>- 「二」<br>- 「」 | ()<br>知らせ<br>設定 |